#### Přihlášení do závodu ZHK

V následujícím obrazovém průvodci naleznete přesný návod, jak se přihlásit do závodu.

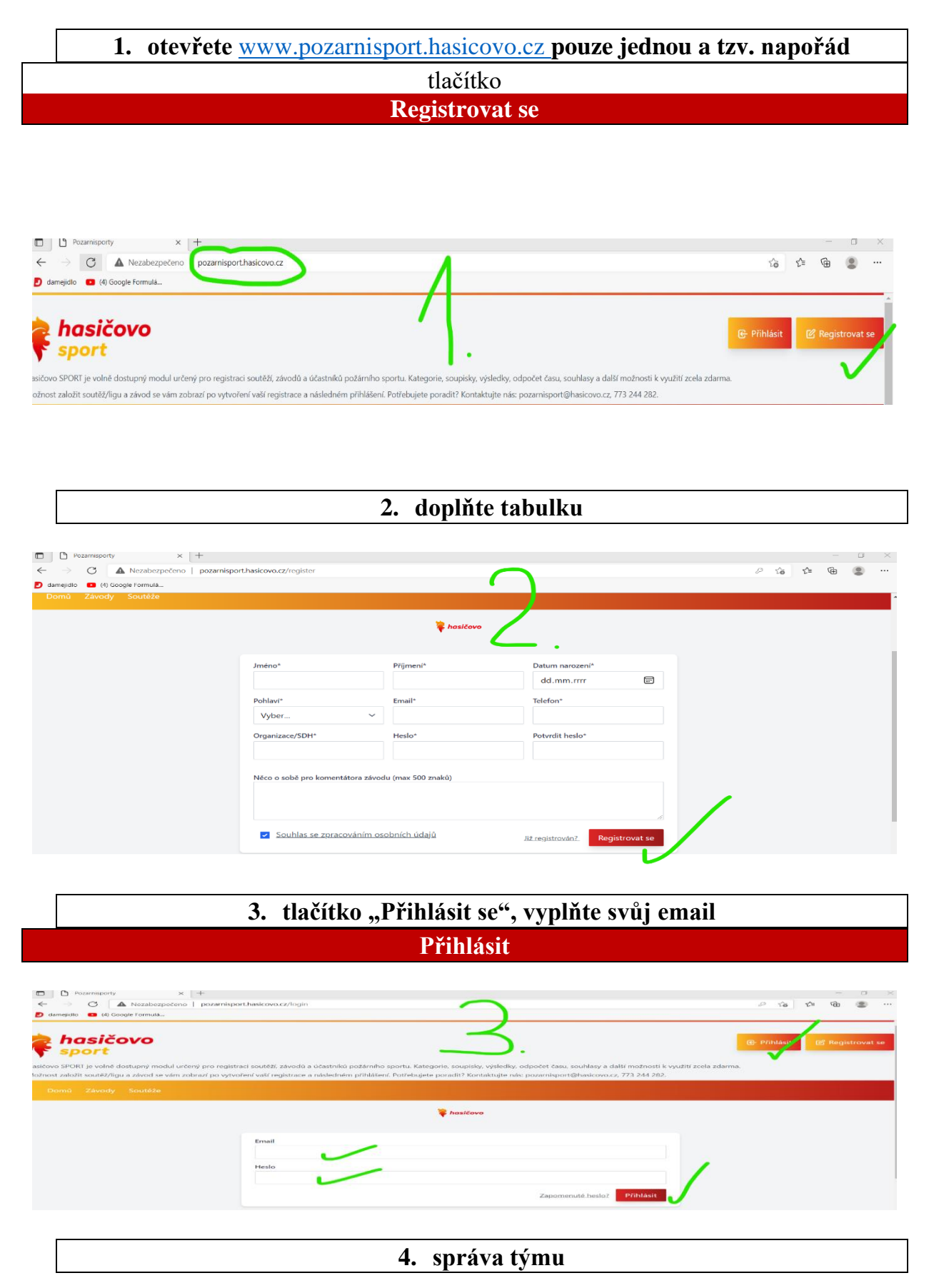

# tlačítko Spravovat tým

| sport                                                                                     |                                          |                         |                        |                           | 8 Filipčík Alexander → Od      |
|-------------------------------------------------------------------------------------------|------------------------------------------|-------------------------|------------------------|---------------------------|--------------------------------|
| ičovo SPORT je volně dostupný modul určený pro registraci soutěží, závodů a účastníků     | požárního sportvo lategorie, soupisky, v | výsledky, odpočet času  | souhlasy a další možno | sti k využití zcela zdarr | 1a.                            |
| nnost založit soutez/ligu a zavod se vam zobrazi po výtvorení vasi registrace a naslednen | n prinaseni. Pot obujete poradit? Konta  | iktujte nas. pozamispor | lenasicovo.cz, 775 244 | 202.                      |                                |
| Domů Závody Soutěže                                                                       |                                          |                         |                        | Spravovat tým             | spravovat závody Spravovat sou |
|                                                                                           |                                          |                         |                        |                           |                                |
|                                                                                           |                                          |                         |                        |                           |                                |
| Název *:                                                                                  | M                                        | lnou vytvořené tým      | у                      |                           |                                |
|                                                                                           |                                          | Josefov př. 11          | Upravit                |                           |                                |
| Počet členů:                                                                              |                                          | Josefov př. 12          | Upravit                |                           |                                |
| 1                                                                                         |                                          | Josefov nej. ml. 21     | Upravit                |                           |                                |
| -                                                                                         |                                          | Josefov nej. ml 22      | Upravit                |                           |                                |
| Okres:                                                                                    |                                          | Josefov ml. ž 31        | Upravit                |                           |                                |
|                                                                                           |                                          | Josefov ml. ž 32        | Upravit                |                           |                                |
| Kraj *:                                                                                   |                                          | Josefov st. ž 41        | Upravit                |                           |                                |
| Praha                                                                                     | ~                                        | Josefov st. ž 42        | Upravit                |                           |                                |
| Země:                                                                                     |                                          | Bruntál nej. st. 51     | Upravit                |                           |                                |
|                                                                                           |                                          | Bruntál nej. st. 52     | Upravit                |                           |                                |
| Něco o týmu pro komentátora závodu (max 500 znaků)                                        |                                          | Josefov DK 111          | Upravit                |                           |                                |
|                                                                                           |                                          | Josefov DK 112          | Upravit                |                           |                                |
|                                                                                           |                                          | Josefov DD 121          | Upravit                |                           |                                |
|                                                                                           | //                                       | Josefov DD 122          | Upravit                |                           |                                |
|                                                                                           | VYTVOŘIT                                 | Josefov DS 131          | Upravit                |                           |                                |
|                                                                                           |                                          | Josefov DS 132          | Upravit                |                           |                                |
|                                                                                           |                                          | Josefov JK 211          | Úpravit                |                           |                                |
|                                                                                           |                                          | Josefov JK 212          | Upravit                |                           |                                |
|                                                                                           |                                          | Josefov JD 221          | Upravit                |                           |                                |
|                                                                                           |                                          | Josefov JD 222          | Upravit                |                           |                                |
|                                                                                           |                                          | Josefov JS 231          | Úpravit                |                           |                                |

5. vyplnění počtu týmů (jako vzorový příklad jsou uvedeny dva týmy Josefov)

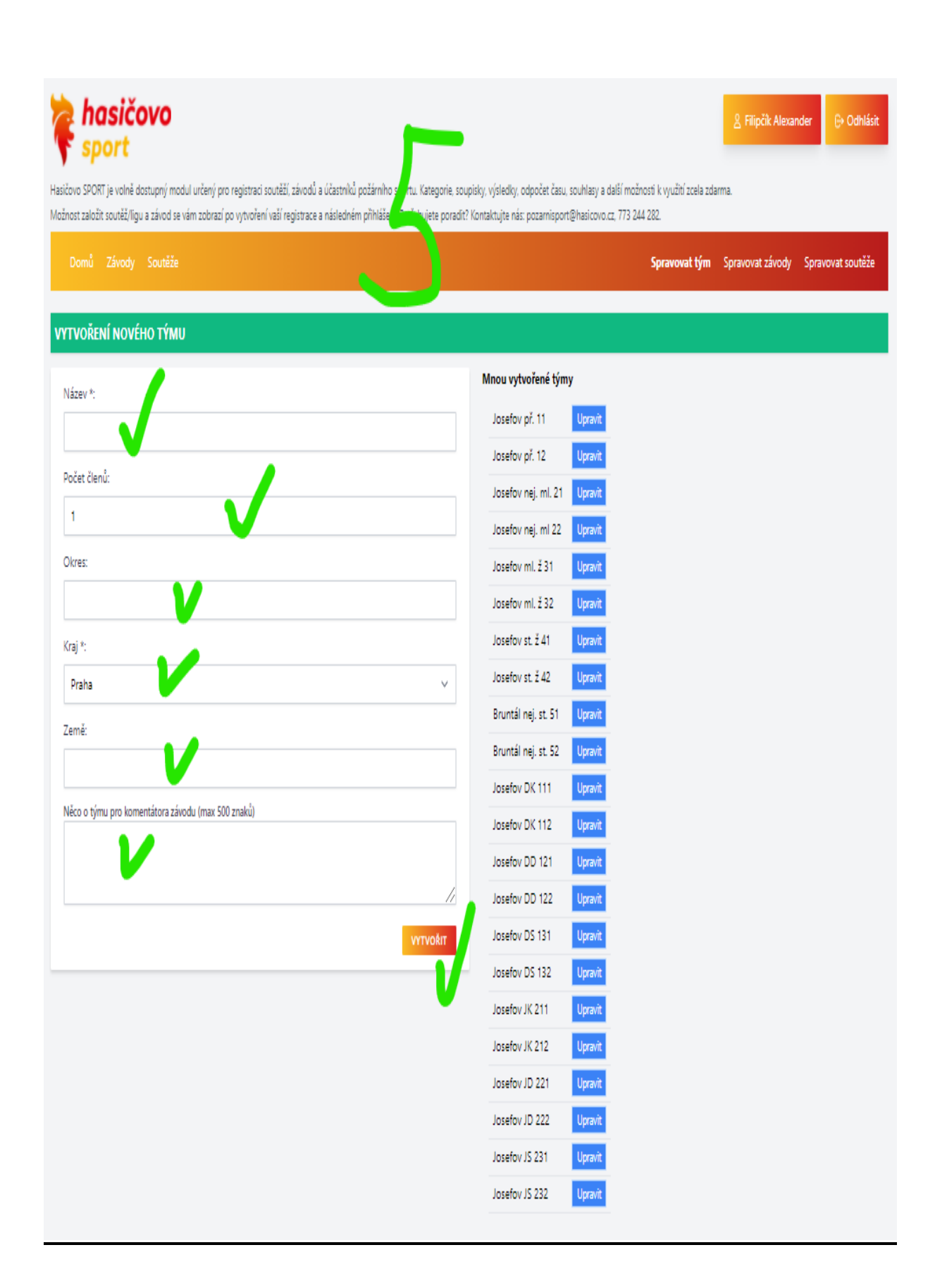

#### 6. vzorový příklad vyplnění přihlašovací tabulky

#### Název

Malá Lhota př. 11

#### Počet členů

1 jedničku změním na počet členů u tohoto zapisovaného názvu - 4 nebo 2 dle kategorie, důležité

Okres

Blansko

# Kraj

Jihomoravský

# Země

ČR

Něco o týmu pro komentátora závodu (max 500 znaků)

#### VYTVOŘIT

### 6a. vyplnění dalšího týmu

Název Malá Lhota př. 12 Počet členů 4 Okres Blansko Kraj Jihomoravský Země ČR

Něco o týmu pro komentátora závodu (max 500 znaků)

#### VYTVOŘIT

#### 6b. vyplnění dalšího týmu

| Název                   |
|-------------------------|
| Malá Lhota nejml. ž. 21 |
| Počet členů             |
| 4                       |
| Okres                   |
| Blansko                 |
| Kraj                    |
| Jihomoravský            |

ČR

Něco o týmu pro komentátora závodu (max 500 znaků)

## VYTVOŘIT

### 6c. vyplnění dalšího týmu

| Název                                              |
|----------------------------------------------------|
| Malá Lhota nejst. ž. 51                            |
| Počet členů                                        |
| 4                                                  |
| Okres                                              |
| Blansko                                            |
| Kraj                                               |
| Jihomoravský                                       |
| Země                                               |
| ČR                                                 |
| Něco o týmu pro komentátora závodu (max 500 znaků) |
|                                                    |
|                                                    |

## VYTVOŘIT

## 6d. vyplnění dalšího týmu

| Název                   |
|-------------------------|
| Malá Lhota nejst. ž. 52 |
| Počet členů             |
| 4                       |
| Okres                   |
| Blansko                 |
| Kraj                    |
| Jihomoravský            |
| Země                    |

ČR

Něco o týmu pro komentátora závodu (max 500 znaků)

## VYTVOŘIT

Vzorový příklad již vytvořených týmů:

Malá Lhota př. 11 Malá Lhota př. 12 Malá Lhota nejml. žáci 21 Malá Lhota nej st. žáci 51 Malá Lhota nej st. žáci 52

Pokud některý údaj není správný, je možno volbou tlačítka upravit již vložený záznam.

# PŘÍKLAD PRO 11 KATEGORIÍ

| Malá Lhota př. 11     | Upravit věk: 0 až 6 tým smíšený přípravka       |
|-----------------------|-------------------------------------------------|
| Malá Lhota př. 12     | Upravit věk: 0 až 6 tým smíšený přípravka       |
| Josefov neiml, ž 21   | Upravit věk: 0 až 9 tým smíšený neimladší žáci  |
| Josefov nejml. ž 22   | Upravit věk: 0 až 9 tým smíšený nejmladší žáci  |
| 5                     |                                                 |
| Josefov ml. ž. 32     | Upravit věk: 0 až 11 tým smíšený mladší žáci    |
| Josefov ml. ž. 32     | Upravit věk: 0 až 11 tým smíšený mladší žáci    |
| Josefov st. ž. 41     | Upravit věk: 0 až 13 tým smíšený starší žáci    |
| Josefov st. ž. 42     | Upravit věk: 0 až 13 tým smíšený starší žáci    |
|                       |                                                 |
| Bruntál nej st. ž. 51 | Upravit věk: 0 až 15 tým smíšený nejstarší žáci |
| Bruntal nej st. z. 52 | Upravit vek: 0 az 15 tym smiseny nejstarsi zaci |
| Josefov DK 111        | Upravit věk: 15 až 18 tým muži dorostenci       |
| Josefov DK 112        | Upravit věk: 15 až 18 tým muži dorostenci       |
| Josefov DD 121        | Upravit věk: 15 až 18 tým ženy dorostenky       |
| Josefov DD 122        | Upravit věk: 15 až 18 tým ženy dorostenky       |
| Josefov DS 131        | Upravit věk: 15 až 18 tým smíšený dorost        |
| Josefov DS 132        | Upravit věk: 15 až 18 tým smíšený dorost        |
| Josefov JK 211        | Upravit věk: 18 až 23 tým muži junioři          |
| Josefov JK 212        | Upravit věk: 18 až 23 tým muži junioři          |
|                       |                                                 |
| Josefov JD 221        | Upravit věk: 18 až 23 tým ženy juniorky         |
| JOSCIOV JD 222        | Opravit vek: 18 az 23 tym zeny juniorky         |
| Josefov JS 231        | Upravit věk: 18 až 23 tým smíšený jun.          |
| Josefov JS 232        | Upravit věk: 18 až 23 tým smíšený jun.          |

# 7. Následuje výběr závodu pod tlačítkem "Závody"

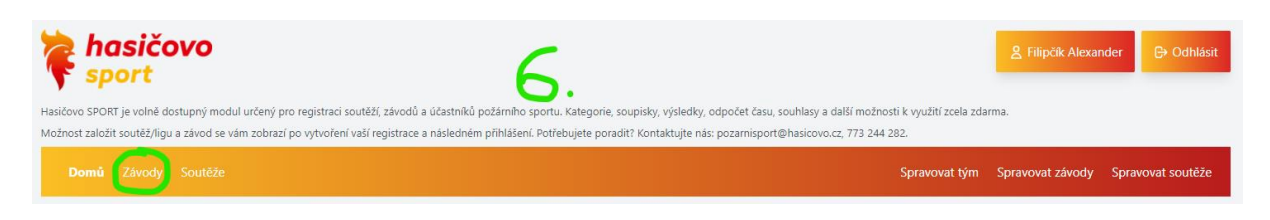

Více...

# Zobrazí se nadcházející závody s následujícím tlačítkem:

| Nadcházející záv | ody              |                                          |                                                                  |   |
|------------------|------------------|------------------------------------------|------------------------------------------------------------------|---|
|                  | Datum            | Název                                    | Místo                                                            |   |
|                  | 29.01.2022 08:00 | Zimní halové kvarteto                    | Svitávka Více                                                    |   |
|                  | 12.02.2022 08:00 | Zimní Halové Kvarteto Raškovický Rašák   | ZŠ a MŠ Raškovice - Raškovice 18, 73904 Více<br>Raškovice, Česko | D |
|                  | 20.02.2022 08:00 | Zimní Halové Kvarteto Dolní Břežany      | Dolní Břežany Více                                               |   |
|                  | 06.03.2022 08:00 | Zimní Halové Kvarteto Kostelec nad Černý | Sokol Kostelec nad Černými Lesy Více                             | D |
|                  |                  |                                          |                                                                  |   |

| 8. Přihlášení týmu do daného závodu |  |  |  |  |  |
|-------------------------------------|--|--|--|--|--|
| Tlačítko                            |  |  |  |  |  |
| Přihlásit tým do závodu             |  |  |  |  |  |

| <b>hasičovo</b><br><b>sport</b><br>Hasićovo SPORT je volně dostupný modul určený pro registraci soutěží, závodů a úč<br>Možnost založit soutěž/ligu a závod se vám zobrazí po vytvoření vaší registrace a ná | astníků požámího sportu. Kategorie, soupisky,<br>sledném přihlášení. Potřebujete poradit? Kont | Vy ledty, odpočet<br>aktujte nás: pozami | času, souhlasy a<br>isport@hasicovo | další možnosti k využití z<br>.cz, 773 244 282. | <b>e</b> la zdarma. | Filipčík Alexander | ⊖ Odhlásit              |
|----------------------------------------------------------------------------------------------------|------------------------------------------------------------------------------------------------|------------------------------------------|-------------------------------------|-------------------------------------------------|---------------------|--------------------|-------------------------|
| Domů Závody Soutěže                                                                                                    |                                                                                                |                                          |                                     | Spravova                                        | t tým Sprav         | ovat závody Spravo | ovat soutěže            |
| ZIMNÍ HALOVÉ KVARTETO<br>Začátek závodu                                                                                                    |                                                                                                |                                          | TÝMY                                | - VÝSLEDKY                                      |                     |                    |                         |
| 29.01.2022 08:00                                                                                                    | tým smíšený - věk: 0 - 6                                                                       |                                          |                                     | ,                                               |                     |                    |                         |
| Přihlásit do závodu je možné mezi<br>01.12.2021 12:00 - 27.01.2022 23:59                                                                                                    | Název<br>tým smíšený - věk: 0 - 9                                                              | Čas 1 (P/N)                              | Pozn. 1                             | Čas 2 (P/N)                                     | Pozn. 2             | Výsledný čas       | Trest. body             |
| Kontakt na organizátora                                                                                                    | Název                                                                                          | Čas 1 (P/N)                              | Pozn. 1                             | Čas 2 (P/N)                                     | Pozn. 2             | Výsledný čas       | Trest, body             |
| Aranka.novakova@volny.cz                                                                                                    | . SDH Topolany (Vyskov)                                                                        | 00:00:00.00 (N)                          |                                     | 00:00:00.00 (N)                                 |                     |                    | 0                       |
| Propozice: Propozice k závodu                                                                                                    | SDH Těrlicko Hradiště nej.ml. ž. 21                                                            | 00:00:00.00 (N)                          |                                     | 00:00:00.00 (N)                                 |                     |                    | 0                       |
| facebook                                                                                                    | . SDH Bořitov 21 (Blansko)                                                                     | 00:00:00.00 (N)                          |                                     | 00:00:00.00 (N)                                 |                     |                    | 0                       |
|                                                                                                    | tým smíšený - věk: 0 - 11                                                                      |                                          |                                     |                                                 |                     |                    |                         |
|                                                                                                    | Název<br>. Panská Lhota ml. ž. 31 (Jihlava)                                                    | Čas 1 (P/N)<br>00:00:00.00 (N)           | Pozn. 1                             | Čas 2 (P/N)<br>00:00:00.00 (N)                  | Pozn. 2             | Výsledný čas       | <b>Trest. body</b><br>0 |
|                                                                                                    | SDH Térlicko Hradiště ml.ž.31<br>(Kapriná)                                                     | 00:00:00.00 (N)                          |                                     | 00:00:00.00 (N)                                 |                     |                    | 0                       |
|                                                                                                    | . SDH Bořitov 31 (Blansko)                                                                     | 00:00:00.00 (N)                          |                                     | 00:00:00.00 (N)                                 |                     |                    | 0                       |
| Popis                                                                                                    | . SDH Bořitov 32 (Blansko)                                                                     | 00:00:00.00 (N)                          |                                     | 00:00:00.00 (N)                                 |                     |                    | 0                       |
| Pořádá SDH Starý Lískovec - SPORT. Člunková štafeta 4x60m                                                                                                    | . SDH PODLESI ml.31 (Pribram)<br>SDH Vinobrady 31 (Brno - měrto)                               | 00:00:00.00 (N)                          |                                     | 00:00:00.00 (N)                                 |                     |                    | 0                       |
| file:///C:/Users/42077/Downloads/pozv%C3%A1nka%20%C5%A1tafety                                                                                                    | %202022, 90 4 Vinohrady 32 (Brno - město)                                                      | 00:00:00.00 (N)                          |                                     | 00:00:00:00 (N)                                 |                     |                    | 0                       |
| Přihlášených jednotlivců v týmech                                                                                                    | . SDH Horní Suchá ml.ž 31 (Karviná)                                                            | 00:00:00.00 (N)                          |                                     | 00:00:00.00 (N)                                 |                     |                    | 0                       |
| 158 z 500                                                                                                    | *im em(čeni užku 0.12                                                                          |                                          |                                     |                                                 |                     |                    |                         |
|                                                                                                    | tym smiseny - Vek: 0 - 13                                                                      | č i inar                                 |                                     | č o mr.                                         |                     |                    |                         |
| Přihlásit tým do závodu                                                                                                    | Název<br>Danská Lhota st. ř. 41 (liblava)                                                      | Cas 1 (P/N)                              | Pozn. 1                             | Cas 2 (P/N)                                     | Pozn. 2             | Výsledný čas       | Irest. body             |
|                                                                                                    | SDH Těrlicko Hradiště st.ž. 41                                                                 | 00.00.00.00 (N)                          |                                     | 00.00.00 (11)                                   |                     |                    |                         |
|                                                                                                    | (Karviná)                                                                                      | 00:00:00.00 (N)                          |                                     | 00:00:00.00 (N)                                 |                     |                    | U                       |
| -                                                                                                    |                                                                                                | 00.00.00.00.00                           |                                     | 00.00.00.00.00                                  |                     |                    | 0                       |

# Zimní halové kvarteto - 29.01.2022 08:00 hod., Svitávka PŘIHLÁŠENÍ TÝMU DO ZÁVODU \*V případě, že k týmu nebude vybrána kategorie a tým už byl do nějaké kategorie vybrán, zůstane v této kategorii. Pokud je potřeba tým ze soutěže odhlásit, musí se vybrat volba "Nepřiřadit do závodu". Název týmu\* Raškovice ml. ž. ž 31

Raškovice ml. ž. ž 31

Název týmu\*

Raškovice st. ž 41

Název týmu\*

Kategorie

Název týmu\*

Raškovice nej. st. ž 51

| 9. potvrzení finálního výběru |                                                              |                                                                                                    |                                   |  |  |  |
|-------------------------------|--------------------------------------------------------------|----------------------------------------------------------------------------------------------------|-----------------------------------|--|--|--|
| ]                             | Klikněte na š<br>rozevře se na<br>N<br>použijte v případě, ž | ipku v bílém políčku <b>Kate</b><br>bídka s 12 možnostmi (viz<br>První řádek<br>Kepřiřadit do závodu<br>e Váš přihlášený tým na zá | gorie,<br>níže).<br>vod nepojede. |  |  |  |
|                               | rozevírací políčko <b>Kate</b>                               | egorie odpovída popisku vlevo                                                                                                    |                                   |  |  |  |
|                               |                                                              |                                                                                                    | Kategorie                         |  |  |  |
| kód                           |                                                              |                                                                                                    | Nepřiřadit do závodu              |  |  |  |
| 11                            | přípravka                                                    | 2016 a mladší                                                                                                    | tým smíšený (0-6)                 |  |  |  |
| 21                            | nejmladí žáci n.ml.ž                                         | 2013, 2014, 2015 a ml.                                                                                                    | tým smíšený (0-9)                 |  |  |  |
| 31                            | mladí žáci ml.ž                                              | 2011, 2012, a ml.                                                                                                    | tým smíšený (0-11)                |  |  |  |
| 41                            | starší žáci st. ž                                            | 2009, 2010 a ml.                                                                                                    | tým smíšený (0-13)                |  |  |  |
| 51                            | nejstarší žáci n.st.ž                                        | 2007, 2008 a ml.                                                                                                    | tým smíšený (0-15)                |  |  |  |
| 111                           | dorostenci DK                                                | 2004-2007                                                                                                    | tým muži (15-18)                  |  |  |  |
| 121                           | dorostenky DS                                                | 2004-2007                                                                                                    | tým ženy (15-18)                  |  |  |  |
| 131                           | dorost smíšený DS                                            | 2004-2007                                                                                                    | tým smíšený (15-18)               |  |  |  |
| 211                           | junioři JK                                                   | 1999-2004                                                                                                    | tým muži (18-23)                  |  |  |  |
| 221                           | juniorky JD                                                  | 1999-2004                                                                                                    | tým ženy (18-23)                  |  |  |  |
| 221                           | junior smíšený IS                                            | 1999-2004                                                                                                    | tým smíšený (18-23)               |  |  |  |

Potvrďte dole umístěným tlačítkem: Přihlásit tým/y do závodu

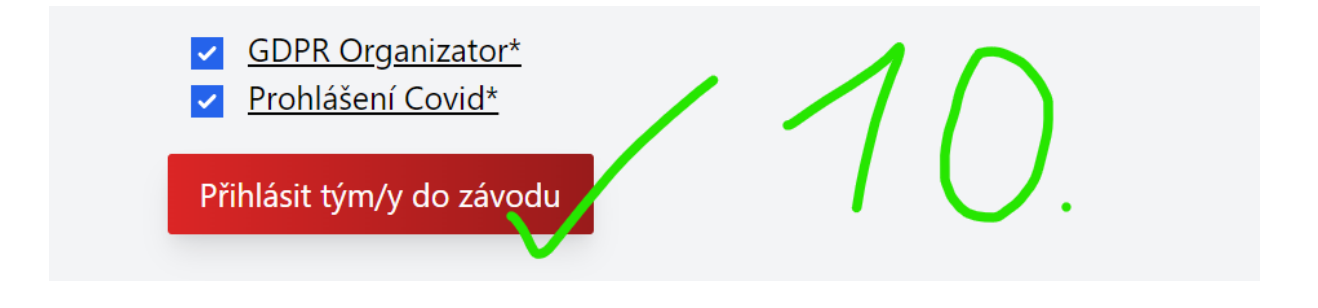

Po potvrzení volby tohoto tlačítka máte své týmy zapsány ve startovní listině.

11 O krok níže je vidět závod, jak probíhá

| ečeno pozarnisport.hasicovo.cz/races/57                                              |                                                                                                    |                                                       |                                |                                                       |                  |                                           | e              |
|--------------------------------------------------------------------------------------|----------------------------------------------------------------------------------------------------|-------------------------------------------------------|--------------------------------|-------------------------------------------------------|------------------|-------------------------------------------|----------------|
| Æ Doručené – Seznam F Zimní halové kvarte                                            |                                                                                                    |                                                       |                                |                                                       |                  |                                           |                |
| sport                                                                                |                                                                                                    |                                                       |                                |                                                       | € Pi             | fihlásit 🛛 🖉 Re                           | egistrovat se  |
| Hasičovo SPORT je volně dostupný modul určený pro registraci soutěže závodů a účastr | níků požárního sportu. Kategorie, soupisky, v<br>dnám přibláčaní. Botřahujsta poradit? Konta                                                       | výsledky, odpočet                                     | času, souhlasy a další m       | ožnosti k využití ze                                  | ela zdarma.      |                                           |                |
| Domů Závody Soutěže                                                                  | anen prinaseni. Potrebajete poraditi konta                                                                                                    | ktujte nas. pozam                                     | isportiginasicovolcz, 773      | 244 202.                                              |                  |                                           |                |
|                                                                                      |                                                                                                    |                                                       |                                |                                                       |                  |                                           |                |
| ZIMNÍ HALOVÉ KVARTETO TŘEBÍČ                                                         |                                                                                                    |                                                       | TÝMY - VÝS                     | SLEDKY                                                |                  |                                           |                |
| Začátek závodu<br>13.11.2021.09-30                                                   | tým smíšený - věk: 0 - 6                                                                                                    |                                                       |                                |                                                       |                  |                                           |                |
| Kontakt na organizátora<br>Jan Havlena, 724 188 704 , jan.havlena©seznam.cz          | Název<br>. Brno Starý Lískovec Př 11 (Brno město) (<br>Bruditenice př 11 (Těch (2)                                                                 | Čas 1 (P/N)<br>00:00:00.00 (N)                        | Pozn. 1                        | Čas 2 (P/N)<br>00:00:00.00 (N)                        | Pozn. 2          | Výsledný čas                              | Trest. body    |
| Propozice: Propozice k závodu<br>facebook                                            | . Budikovice př. 12 (Třebíč)<br>. Celý svět (Zlín)                                                                                                 | 00:00:00:00 (N)<br>00:00:00:00 (N)                    |                                | 00:00:00.00 (N)<br>00:00:00.00 (N)                    |                  |                                           | 0              |
|                                                                                      | tým smíšený - věk: 0 - 9<br>Název                                                                                                    | Čas 1 (P/N)                                           | Pozn. 1                        | Čas 2 (P/N)                                           | Pozn. 2          | Výsledný čas                              | Trest.         |
|                                                                                      | <ol> <li>Budíkovice nej.ml. 21 (Třebíč)</li> <li>SDH Lelekovice NEJ.ML.Ž. 22 (Brno<br/>venkov)</li> </ol>                                          | 00:01:02.36 (N)<br>00:01:03.74 (P)                    | předávka                       | 00:01:01.93 (P)<br>00:01:05.91 (N)                    | držení proudnice | 00:01:01.93<br>00:01:03.74                | 0<br>0         |
| Popis                                                                                | <ol> <li>Stará Říše nejmladší "A" 21 (Jihlava)</li> <li>SDH Polná - nej.ml.21 (Jihlava)</li> <li>SDH Markvartice 21 (nejml.ž.) (Třebíč)</li> </ol> | 00:01:04.38 (P)<br>00:01:14.03 (P)<br>00:01:19.16 (N) | předávka                       | 00:01:06.43 (P)<br>00:01:08.52 (P)<br>00:01:09.06 (P) |                  | 00:01:04.38<br>00:01:08.52<br>00:01:09.06 | 0<br>0         |
| Přihlášených jednotlivců v týmech                                                    | 6. venkovi<br>6. venkovi                                                                                                    | 00:01:11.42 (P)                                       |                                | 00:01:12.00 (P)                                       |                  | 00:01:11.42                               | 0              |
| 361 z 500                                                                            | 7. SDH Herálec ml.ž.21 (Havlíčkův Brod)                                                                                                    | 00:01:11.75 (N)                                       | rozpojení spojek bez<br>pokynu | 00:01:15.16 (P)                                       |                  | 00:01:15.16                               | 0              |
| Přihlásit se do závodu lze pouze v období určeném                                    | <ol> <li>SDH Markvartice 22 (nejml.ž.) (Třebíč)</li> </ol>                                                                                         | 00:01:16.49 (N)                                       | pokynu                         | 00:01:19.15 (P)                                       |                  | 00:01: <b>19</b> .15                      | 9              |
|                                                                                      | <ol> <li>Stará Ríše nejmladši "B" 22 (Jihlava)</li> <li>Staré Heřminovy nej. ml. ž. 21 (Bruntá</li> </ol>                                          | 00:01:27.24 (N)<br>ii) 00:00:00.00 (N)                | držení proudnice               | 00:01:23.45 (P)<br>00:00:00.00 (N)                    |                  | 00:01:23.45                               | 0              |
|                                                                                      | 10. SDH Těrlicko Hradiště nej.ml. ž. 21<br>(Karviná)                                                                                               | 00:00:00.00 (N)                                       |                                | 00:00:00.00 (N)                                       |                  |                                           | 0              |
|                                                                                      | 10. SDH Herálec ml.ž. 32 (Havlíčkův Brod                                                                                                    | ) 00:00:00.00 (N)                                     |                                | 00:00:00.00 (N)                                       |                  |                                           | 0              |
|                                                                                      | tým smíšený - věk: 0 - 11                                                                                                    |                                                       |                                |                                                       |                  |                                           |                |
|                                                                                      | Název                                                                                                    | Čas 1 (P/N)                                           | Pozn. 1                        | Čas 2 (P/N)                                           | Pozn. 2          | Výsledný čas                              | Trest.<br>body |

#### a v posledním si najdeta i Kalendář proběhlých závodů

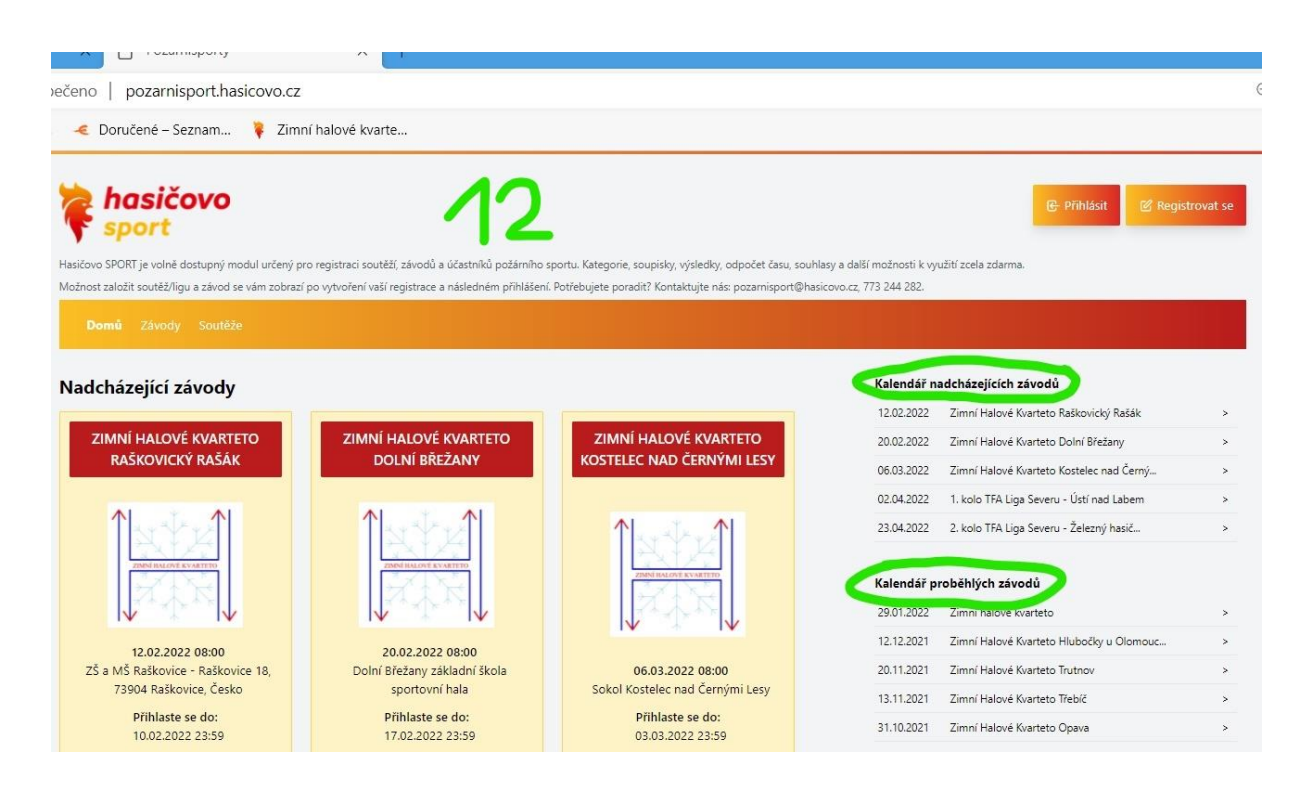